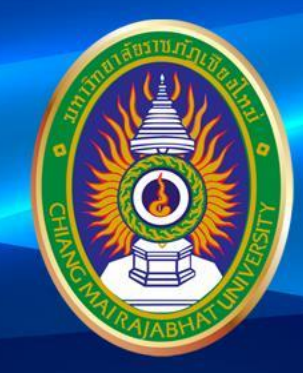

#### <sub>โครงการ</sub> เตรียมความพร้อมการสอบ

# DIGITAL Literacy

มหาวิทยาลัยราชภัฏเชียงใหม่

www.cmru.ac.th

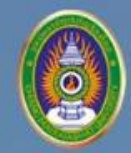

มหาวิทยาลัยราชภัฏเชียงใหม่ Chiang Mai Rajabhat University **DIGITAL Literacy** 

# หน่วยที่ 3

#### การใช้โปรแกรมประมวลผลคำ (Word Processing)

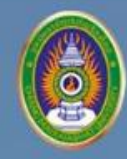

#### การจัดรูปแบบตัวอักษร (Word formatting)

- การจัดรูปแบบตัวอักษร (Formatting)
- หรือ กลุ่มฟอนต์ (Font) ประกอบด้วย
- •การกำหนดรูปแบบตัวอักษร
- •การทำตัวหนา ตัวบาง (B)
- •ตัวเอียง (I)
- •การขีดเส้นใต้ตัวอักษร
- ปรับขนาดของตัวอักษร

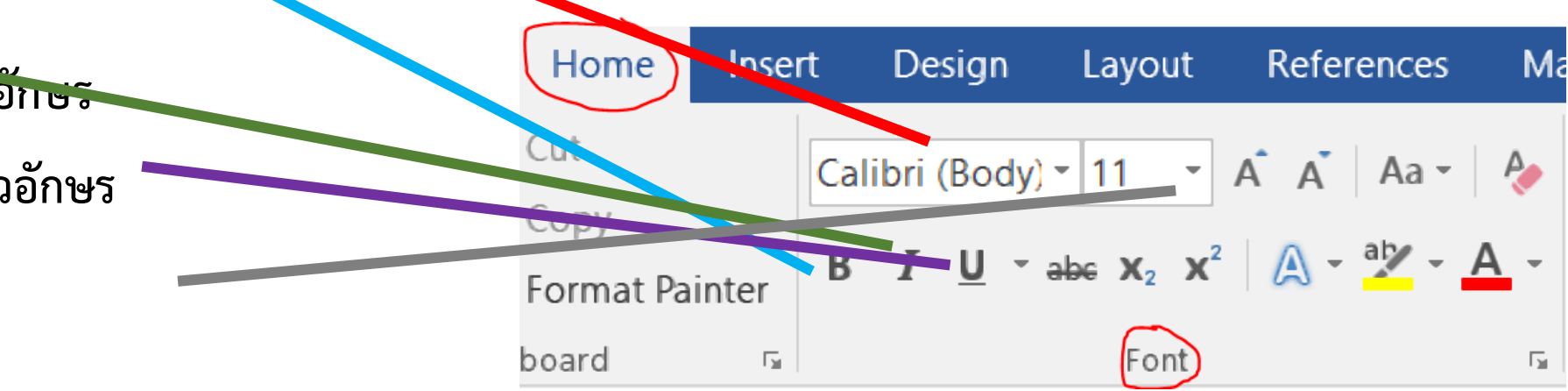

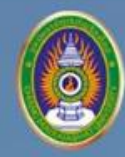

## วิธีเพิ่มความคิดเห็นในเอกสาร

- เลือกแถบเมนู
- แทรก (Insert) → ความคิดเห็น (Comment)

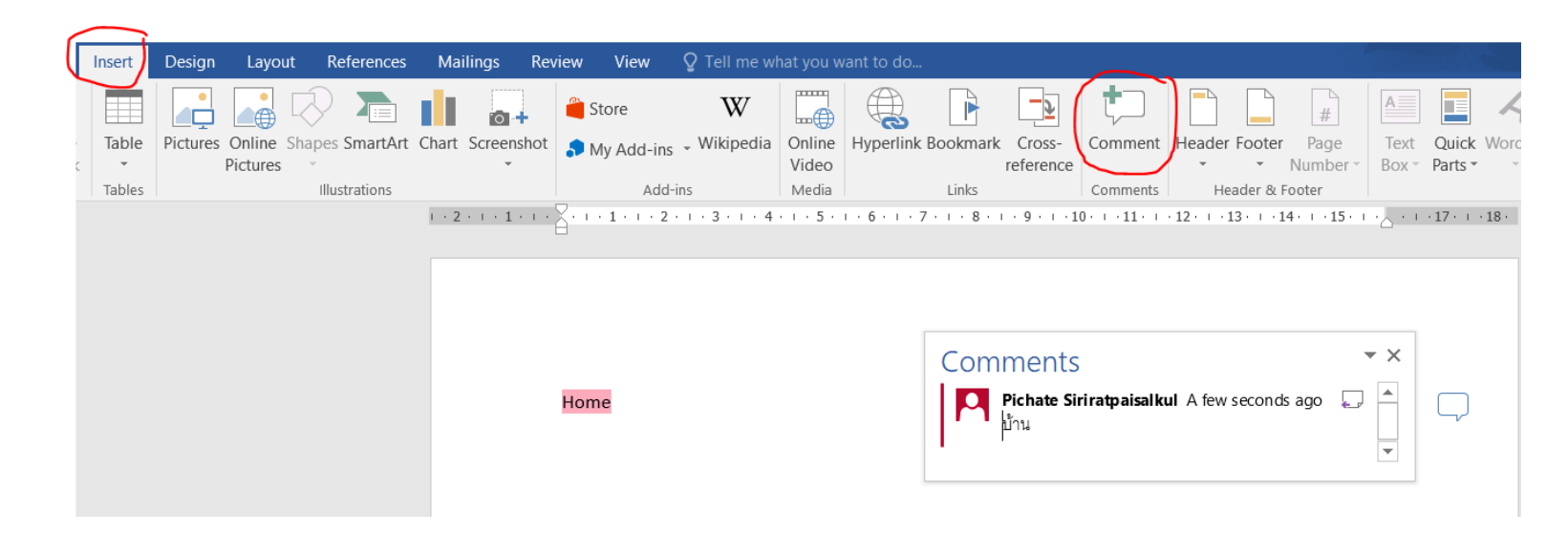

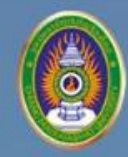

## วิธีเพิ่มความคิดเห็นในเอกสาร

- หรือ เลือกแถบเมนู
- Review  $\rightarrow$  New Comment

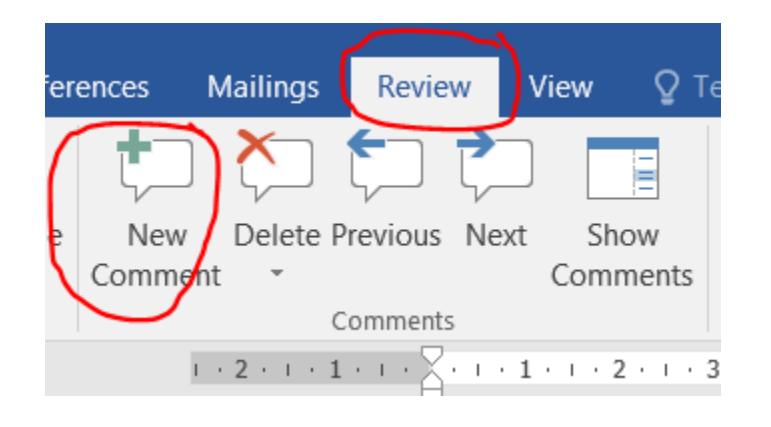

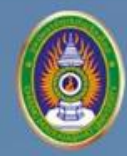

#### การบันทึกไฟล์ โปรแกรมประมวลผลคำ

| นามสกุล | ข้อดี                                                                                                    | ข้อเสีย                                                                                       |
|---------|----------------------------------------------------------------------------------------------------|-----------------------------------------------------------------------------------------------|
| Doc     | เป็นนามสกุลของโปรแกรม<br>สามารถใช้งานกับ<br>โปรแกรมรุ่นเก่าและรุ่น<br>ใหม่และสามารถแก้ไขไฟล์<br>ในภายหลังได้ | เมื่อใช้กับโปรแกรมรุ่นใหม่<br>อาจมีปัญหาเรื่องการแบ่ง<br>หน้าและรูปแบบการจัด<br>หน้าของเอกสาร |
| Docx    | เป็นนามสกุลของโปรแกรม<br>สามารถแก้ไขไฟล์ใน<br>ภายหลังได้                                                     | เป็นนามสกุลของโปรแกรม<br>รุ่นใหม่ไม่สามารถใช้งาน<br>กับโปรแกรมรุ่นเก่าได้                     |
| PDF     | เนื้อหาในเอกสารคงเดิม<br>เหมือนต้นฉบับ                                                                       | ไม่สามารถแก้ไขเอกสารได้                                                                       |

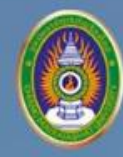

## วิธีแทรกวัตถุ

- เลือกแถบเมนู
- แทรก (Insert) > วัตถุ (Object)
- เป็นการแทรกวัตถุเข้ามาในเอกสาร เช่น
- คลิปวิดีโอ (.mp4)
- ภาพ Bitmap Image
- เอกสาร Adobe Acrobat (.pdf)

| bject                                                                                               |        | ?                   | × |
|----------------------------------------------------------------------------------------------------|--------|---------------------|---|
| Create New Create from <u>File</u>                                                                  |        |                     |   |
| <u>O</u> bject type:                                                                                |        |                     |   |
| Adobe Acrobat Document<br>Adobe Acrobat PDFXML Document<br>Adobe Acrobat Security Settings Document | ^      |                     |   |
| Bitmap Image                                                                                        |        |                     |   |
| Microsoft Equation 3.0<br>Microsoft Excel 97-2003 Worksheet<br>Microsoft Excel Binary Worksheet     |        |                     |   |
| Microsoft Excel Chart                                                                               | $\sim$ | ✓ Display as icon   |   |
| Result<br>Inserts a new Bitmap Image object into your document as<br>an icon.                       |        | Bitmap Image        |   |
|                                                                                                    |        | Change <u>I</u> con |   |
|                                                                                                    |        | OK Cancel           |   |

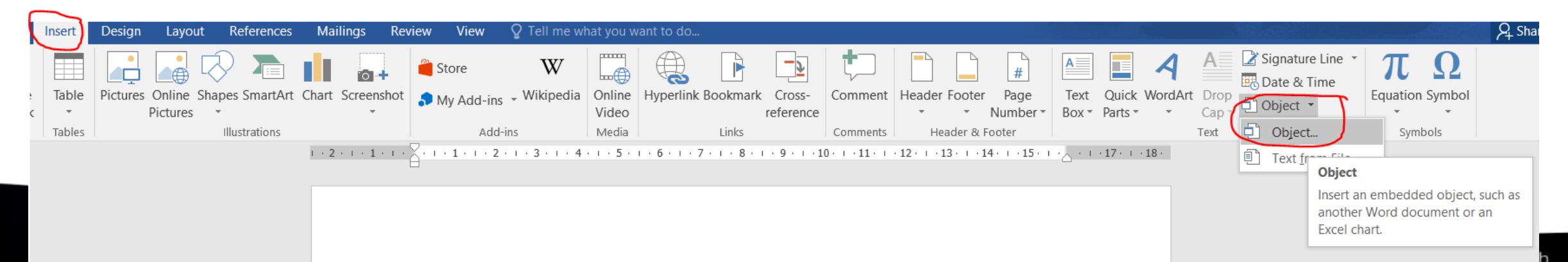

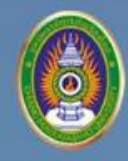

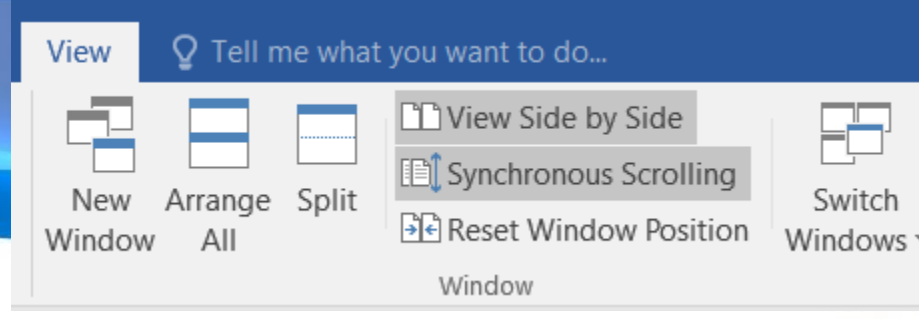

## การใช้งานเมนู View 子 Window

- หน้าต่างใหม่ (New Windows) เปิดหน้าต่างใหม่เพื่อให้สามารถทำงานได้พร้อม ๆ กัน
- จัดเรียงทั้งหมด (Arrange All) แสดงผลไฟล์เอกสารตั้งแต่ 2 เอกสารขึ้นไปในหน้าจอเดียวกัน
- แยก (Split) แยกเอกสารออกเป็น 2 ส่วนเพื่อให้สามารถดูเอกสารได้พร้อม ๆ กัน
- แสดงเคียงข้างกัน (Side by Side) เปิดเอกสาร 2 เอกสารในหน้าจอเดียวกัน
- การเลื่อนไปในทางเดียวกัน (Synchronous Scrolling) เลื่อนเอกสารทั้ง 2 เอกสารไปพร้อม ๆ กัน เมื่อต้องการ ใช้งานเมนูนี้ ต้องเป็นใช้งานแบบ แสดงเคียงข้างกัน ก่อนถึงจะสามารถใช้งานได้
- ตั้งค่าตำแหน่งหน้าต่างใหม่ (Reset Window Position) เป็นการแชร์หน้าจอเท่า ๆ กัน เมื่อต้องการใช้งานเมนู นี้ ต้องเป็นใช้งานแบบ แสดงเคียงข้างกัน ก่อนถึงจะสามารถใช้งานได้
- สลับหน้าต่าง (Switch Windows) การสลับหน้าต่างการใช้งานในกรณีเปิดเอกสารหลายหลายไฟล์

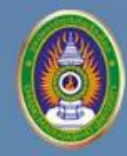

## วิธีการกำหนดสีพื้นหลังให้กับเอกสาร

ใช้เมนู Design > Page Color

| De                                                              | esign Layo                                                                                                    | ut References         | Mailings      | Review  | View                      | ♀ Tell me                         | ₽ Share                      |
|-----------------------------------------------------------------|----------------------------------------------------------------------------------------------------|-----------------------|---------------|---------|---------------------------|-----------------------------------|------------------------------|
| iariku induale<br>a zacelinako<br>partikouwent,<br>ji ka kisevi | Title Hotorshi for pairs in the form of the set of the set of the | Title                 | Colors Fonts  | Paragra | ph Spacing<br>,<br>efault | g • 🕞<br>Watermark<br>•<br>Page F | Page Page<br>Color - Borders |
|                                                                 | 4 · ı · 5 · ı                                                                                                    | . 6 . 1 . 7 . 1 . 8 . | ı · 9 · ı ·10 | 11      | 12 • 1 • 13 •             | • + • 14 • + • 15 • +             |                              |
|                                                                 |                                                                                                    |                       |               |         |                           |                                   | Standard Colors              |
|                                                                 |                                                                                                    |                       |               |         |                           |                                   | Red<br>more Colors           |
|                                                                 |                                                                                                    |                       |               |         |                           |                                   | <u>F</u> ill Effects         |

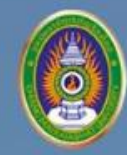

### คีย์ลัดที่ใช้บ่อยในโปรแกรมประมวลผลคำ

- คีย์ลัด ความหมาย
- Ctrl+C ก๊อปปี้ข้อความหรือออบเจ็กต์ที่เลือกไว้
- Ctrl+V วางข้อความหรือออบเจ๊กต์ที่เลือกไว้
- Ctrl+X ตัดข้อความหรือออบเจ็กต์ที่เลือกไว้
- Ctrl+Z ยกเลิกการทางานก่อนหน้านี้
- Ctrl+S บันทึกเอกสาร
- Ctrl+A เลือกเนื้อหาของเอกสารทั้งหมด

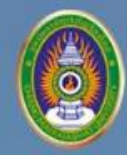

#### วิธีใช้งานตัวแบ่งส่วน (Section Break)

| an Layou                                                                                                    | it Ref                                                                             | ferences | Mailings | Review  |  |  |  |
|----------------------------------------------------------------------------------------------------|------------------------------------------------------------------------------------|----------|----------|---------|--|--|--|
| Breaks -                                                                                                    |                                                                                    | Indent   |          | Spacing |  |  |  |
| Page Brea                                                                                                    | ks                                                                                 |          |          |         |  |  |  |
| Mark the point at which one page ends and the next page begins.                                                                                                    |                                                                                    |          |          |         |  |  |  |
| Column<br>Indicate that the text following the column<br>break will begin in the next column.                                                                                                    |                                                                                    |          |          |         |  |  |  |
| <b>Text Wrapping</b><br>Separate text around objects on web<br>pages, such as caption text from body text.                                                                                                  |                                                                                    |          |          |         |  |  |  |
| Section Br                                                                                                    | eaks                                                                               |          |          |         |  |  |  |
|                                                                                                    | Next Page<br>Insert a section break and start the new<br>section on the next page. |          |          |         |  |  |  |
| Continuous<br>Insert a section break and start the new<br>section on the same page.                                                                                                    |                                                                                    |          |          |         |  |  |  |
| Even Page         Insert a section break and start the new section on the next even-numbered page.         Odd Page         Insert a section break and start the new section on the next odd-numbered page. |                                                                                    |          |          |         |  |  |  |

- 1. หน้าถัดไป (Next Page) เป็นการแทรกตัวแบ่งส่วน และเริ่มต้นส่วนใหม่ของ เอกสารในหน้าถัดไป
- **2. ต่อเนื่อง (Continuous)** เป็นการแทรกตัวแบ่งส่วน และเริ่มต้นส่วนใหม่ของ เอกสารในหน้าเดียวกัน
- **3. หน้าคู่ (Even Page)** เป็นการแทรกตัวแบ่งส่วน และเริ่มต้นส่วนใหม่ของ เอกสารในหน้าถัดไปที่เป็นหน้าเลขคู่
- 4. หน้าคี่ (Odd Page) เป็นการแทรกตัวแบ่งส่วน และเริ่มต้นส่วนใหม่ของ เอกสารในหน้าถัดไปที่เป็นหน้าเลขคี่
- \*\* โดยส่วนใหญ่จะเรียกใช้ก็ต้องเมื่อต้องการให้ Header หรือ Footer ของ เอกสารมีรูปแบบต่างกัน เช่น หน้าคู่ให้ใส่ชื่อผู้แต่ง หน้าคี่ให้ใส่บทที่ เป็นต้น

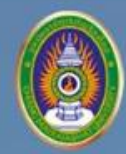

มหาวิทยาลัยราชภัฏเชียงใหม่ Chiang Mai Rajabhat University **DIGITAL Literacy** 

## •THANK YOU